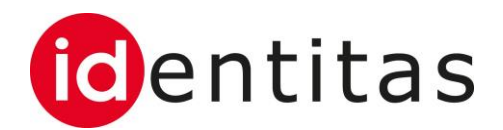

# Commande de marques auriculaires de label pour porcs sur la BDTA / (Labelbase 2.0)

| Auftraggeber    | Identitas AG                           |
|-----------------|----------------------------------------|
| Autor           | Joël Tauss                             |
| Klassifizierung | Öffentlich                             |
| Status          | In Arbeit, in Review, <b>Genehmigt</b> |

#### Änderungsverzeichnis

| Datum      | Version | Änderung       | Autor         |
|------------|---------|----------------|---------------|
| 22.09.2021 | 0.1     | Erste Fassung  | Joël Tauss    |
| 08.11.2021 | 1.0     | Kontrolle      | Joël Tauss    |
| 09.03.2022 | 1.1     | Übersetzung FR | Len Wolhauser |
| 12.07.2022 | 1.2     | Ergänzungen    | Joël Tauss    |

## 1 Introduction

Cette instruction contient des informations concernant l'utilisation de la fonction de la commande des marques auriculaires du label des porcs via l'interface Web de la BDTA.

Cette fonction est à disposition de tous les utilisateurs de la BDTA qui disposent du rôle du détenteur d'animaux et qui sont accrédités au secteur de production «élevage porcin bio» dans Labelbase.

Pour que la commande des marques auriculaires du label des porcs fonctionne, l'affiliation initiale à Bio Suisse doit être enregistrée sur la BDTA. Voir chapitre 2. Si l'affiliation est déjà enregistrée, la commande peut directement être saisie. Voire chapitre 3.

## 2 Saisie de l'affiliation

L'affiliation à Bio Suisse doit être enregistrée sur la BDTA afin que l'article «bourgeon pour porcs, marques auriculaires des porcs» (Knospe-Schweineohrmarke) soit affiché dans le masque de commande.

Via la rubrique exploitation – détails de l'exploitation, le menu de l'affiliation peut s'ouvrir.

| Page d'accuell            |   | Page d'accueil                                                                                                    |                          |                                                                        |
|---------------------------|---|----------------------------------------------------------------------------------------------------|--------------------------|------------------------------------------------------------------------|
| Personne                  | > |                                                                                                    |                          |                                                                        |
| Compte                    | > | ACTUALITÉS                                                                                                    | QUICKLINKS               | DONNÉES MÉTÉOROLOGIQUES                                                |
| Case postale <b>2</b>     |   | 28.06.2022: Temps d'attente du Support Agate                                                                                  |                          | Oulens-sur-Lucens                                                      |
| Exploitation              | ~ | Suite au passage au CH-LOGIN ainsi qu'à l'estivage annuel, notre                                                              | Cheptel Naissance Entrée | 10°C                                                                   |
| Détails de l'exploitation | n | support reçoit actuellement de nombreux appels. C'est pourquoi les<br>temps d'attente peuvent être inhabituellement longs aux | C N                      |                                                                        |
| Bovins                    | > | Lire la suite                                                                                                    | Sortie                   |                                                                        |
| Porc                      | > | 08.06.2022: Miss è isur et reuvelles fenctions de la DDTA                                                                     |                          | mer. jeu. ven.                                                         |
| Notifications             | > | Les améliorations suivantes sont disponibles depuis la maintenance du 8                                                       |                          |                                                                        |
| Commandes                 | > | juin 2022 de la banque de données sur le traffic des animaux (BDTA) :<br>Ovins/                                               |                          | ີບ 10 km/h ▲ີບ 9 km/h ◀ີບ 14 km/h ¥ີບ<br>ີ່ 0 mm/h ີ່ 0 mm/h ີ່ 0 mm/h |
| Requêtes                  | > | Lire la suite                                                                                                    |                          |                                                                        |
| Notifications erronées    | > |                                                                                                    |                          |                                                                        |
| Administration            | > | 11.05.2022: Message d'erreur relatif à un animal individuel                                                                   | VUE D'ENSEMBLE           | CONTACT POUR LE SUPPORT                                                |

| TVD                                           |   |              |                    |             |                   |                |                |                    |              | i Instructions | 🖶 Langue 👻 | 🔀 Case po | istale 2 🗸 | ±0ee          | ingine (log ) | Tierhalter | 6        | Déconnexion |
|-----------------------------------------------|---|--------------|--------------------|-------------|-------------------|----------------|----------------|--------------------|--------------|----------------|------------|-----------|------------|---------------|---------------|------------|----------|-------------|
| Rage d'accueil                                |   | Exploitation | n / Détails de l'e | xploitation |                   |                |                |                    |              |                |            |           |            |               |               |            |          |             |
| Personne                                      | > |              |                    |             |                   |                |                |                    |              |                |            |           |            |               |               |            |          |             |
| Compte                                        | > | Détails      | de l'exploitation  | Gérant      | Personne(s) r     | ofitiante(s)   | Espèces        | Type d'utilisation | Affiliations |                |            |           |            |               |               |            |          |             |
| 🔀 Case postale <b>2</b>                       |   | Meuillez eź  | lestenner les ere  | anisaliana  |                   | ites officia 🖉 |                |                    |              |                |            |           |            |               |               |            |          |             |
| Exploitation                                  | ~ | Espèces      | sectionner les org | ganisations | auxquelles vous e | etes amiles Q  |                |                    |              |                |            |           |            |               |               |            |          |             |
| <ul> <li>Détails de l'exploitation</li> </ul> |   |              |                    |             |                   | PO             | orcs           |                    | ~            |                |            |           |            |               |               |            |          |             |
| Bovins                                        | > | 🛓 Enr        | registrer          |             |                   |                |                |                    |              | 65             |            |           |            |               |               | 0          | Q Filtre |             |
| Porc                                          | > |              | Numéro Agate       |             |                   | Organisatio    | n              |                    |              |                |            |           | Туре       |               |               |            |          |             |
| Notifications                                 | > |              | 2000896            |             |                   | Bio Suisse A   | AG             |                    |              |                |            |           | Organisati | ion d'affilia | ition         |            |          |             |
| Commandes                                     | > |              | 2000156            |             |                   | bio.inspecta   | a SA           |                    |              |                |            |           | Organisati | ion d'affilia | ition         |            |          |             |
| Q Requêtes                                    | > |              | 2000155            |             |                   | CNF            |                |                    |              |                |            |           | Organisati | ion d'affilia | ition         |            |          |             |
| Notifications erronées                        | > |              | 2001382            |             |                   | FR: Modan      | (Mitgliedschal | (tsorganisation)   |              |                |            |           | Organisati | ion d'affilia | ition         |            |          |             |
|                                               |   |              | 2000158            |             |                   | IP-Suisse      |                |                    |              |                |            |           | Organisati | ion d'affilia | ition         |            |          |             |
|                                               | > |              | 9650202            |             |                   | LIDL Terra     | Natura         |                    |              |                |            |           | Organisati | ion d'affilia | ition         |            |          |             |

Le champ du genre doit être mis sur le «porc». Ensuite la coche de l'organisation «Bio Suisse AG» peut être activée et les modifications peuvent être confirmées avec le bouton «enregistrer».

| TVD <sup>®</sup>            |   |               |                     |              |                                |               |                    |              | Instructions | 🖶 Langue 🗸 | 🛛 🔀 Case postale 👔 | )- 1      | Ornaute Ro  | i Tierhalte | r   176-8736 | G Déconnex | Ion |
|-----------------------------|---|---------------|---------------------|--------------|--------------------------------|---------------|--------------------|--------------|--------------|------------|--------------------|-----------|-------------|-------------|--------------|------------|-----|
| A Page d'accueil            |   | Exploitatio   | n / Détails de l'ex | xploitation  |                                |               |                    |              |              |            |                    |           |             |             |              |            |     |
| Personne                    | > |               |                     |              |                                |               |                    |              |              |            |                    |           |             |             |              |            |     |
| Compte                      | > | Détails       | de l'exploitation   | Gérant       | Personne(s) nofitiante(s)      | Espèces       | Type d'utilisation | Affiliations |              |            |                    |           |             |             |              |            |     |
| Case postale (2)            |   |               | 1                   |              |                                |               |                    |              |              |            |                    |           |             |             |              |            |     |
| Exploitation                | ~ | - Veuillez se | electionner les org | anisations a | uxquelles vous etes attilles ( |               |                    | _            |              |            |                    |           |             |             |              |            |     |
| Q Détails de l'exploitation | 1 | Loporei       | ~                   |              | P                              | orcs          |                    | ~            |              |            |                    |           |             |             |              |            |     |
| Bovins                      | > | 🛓 Enr         | registrer           |              |                                |               |                    |              |              |            |                    |           |             | C           | Q Filtr      | e          |     |
| re Porc                     | > |               | Numéro Agate        |              | Organisati                     | on            |                    |              |              |            | Туре               |           |             |             |              |            |     |
| Notifications               | > |               | 2000896             |              | Bio Suisse                     | AG            |                    |              |              |            | Organis            | sation d' | affiliation |             |              |            |     |
| Commandes                   | > |               | 2000156             |              | bio.inspect                    | a SA          |                    |              |              |            | Organis            | sation d' | affiliation |             |              |            |     |
| Q Requêtes                  | > |               | 2000155             |              | CNF                            |               |                    |              |              |            | Organis            | sation d' | affiliation |             |              |            |     |
| Notifications erronées      | > |               | 2001382             |              | FR: Modan                      | (Mitgliedscha | ftsorganisation)   |              |              |            | Organis            | sation d' | affiliation |             |              |            |     |
| <b>+</b>                    |   |               | 2000158             |              | IP-Suisse                      |               |                    |              |              |            | Organis            | sation d' | affiliation |             |              |            |     |
|                             | > |               | 9650202             |              | LIDL Terra                     | Natura        |                    |              |              |            | Organis            | sation d' | affiliation |             |              |            |     |

Dès que l'on appuie sur le bouton «enregistrer», une fenêtre contextuelle apparaît. Après la prise de connaissance des informations affichées, le processus peut se terminer avec le bouton «lu et compris».

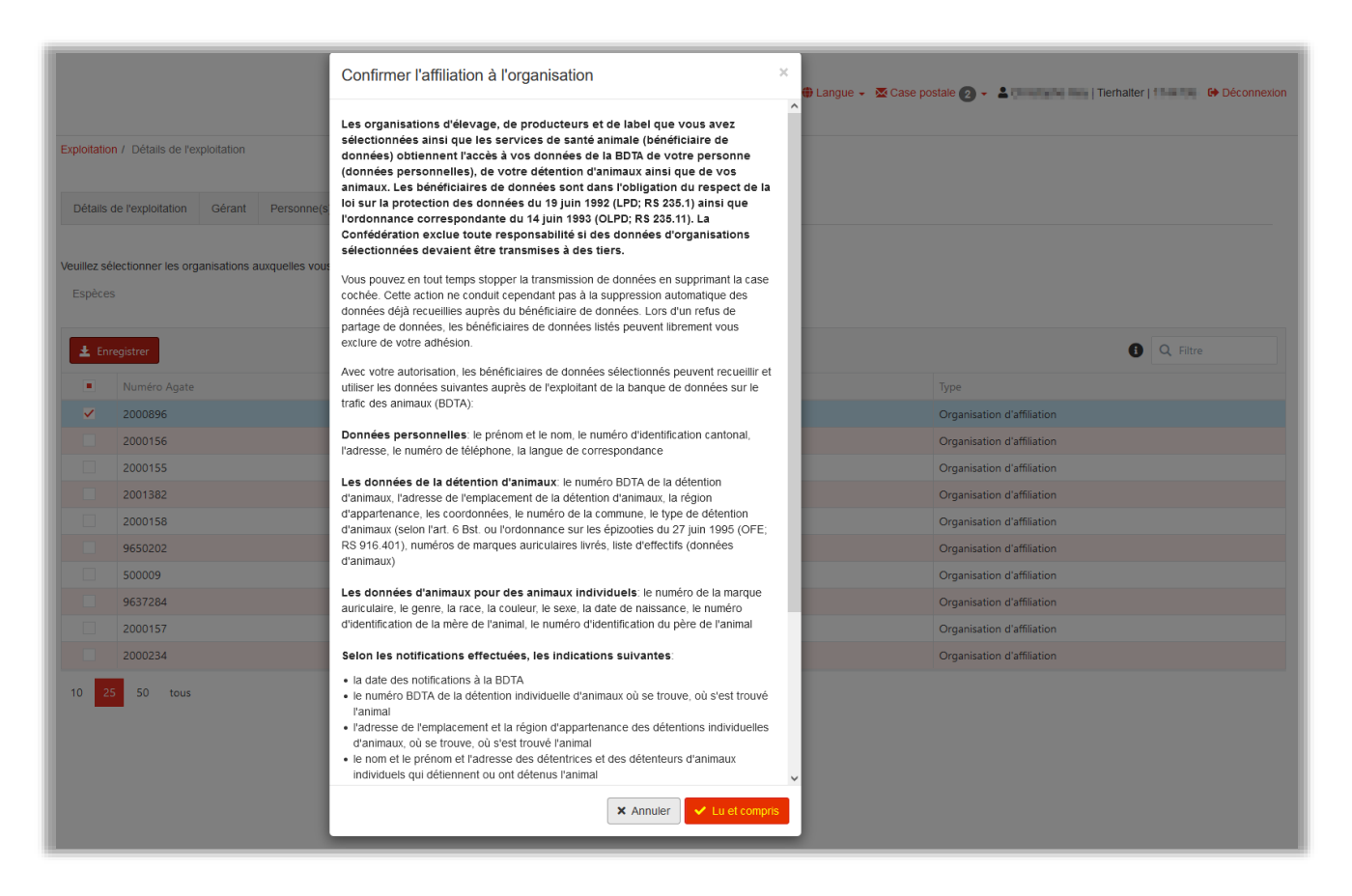

## 3 Déroulement commande sur la BDTA

En sélectionnant la rubrique « Commandes – Porc – Nouvelles marques auriculaires », vous pouvez accéder à la grille de commande de marques auriculaires :

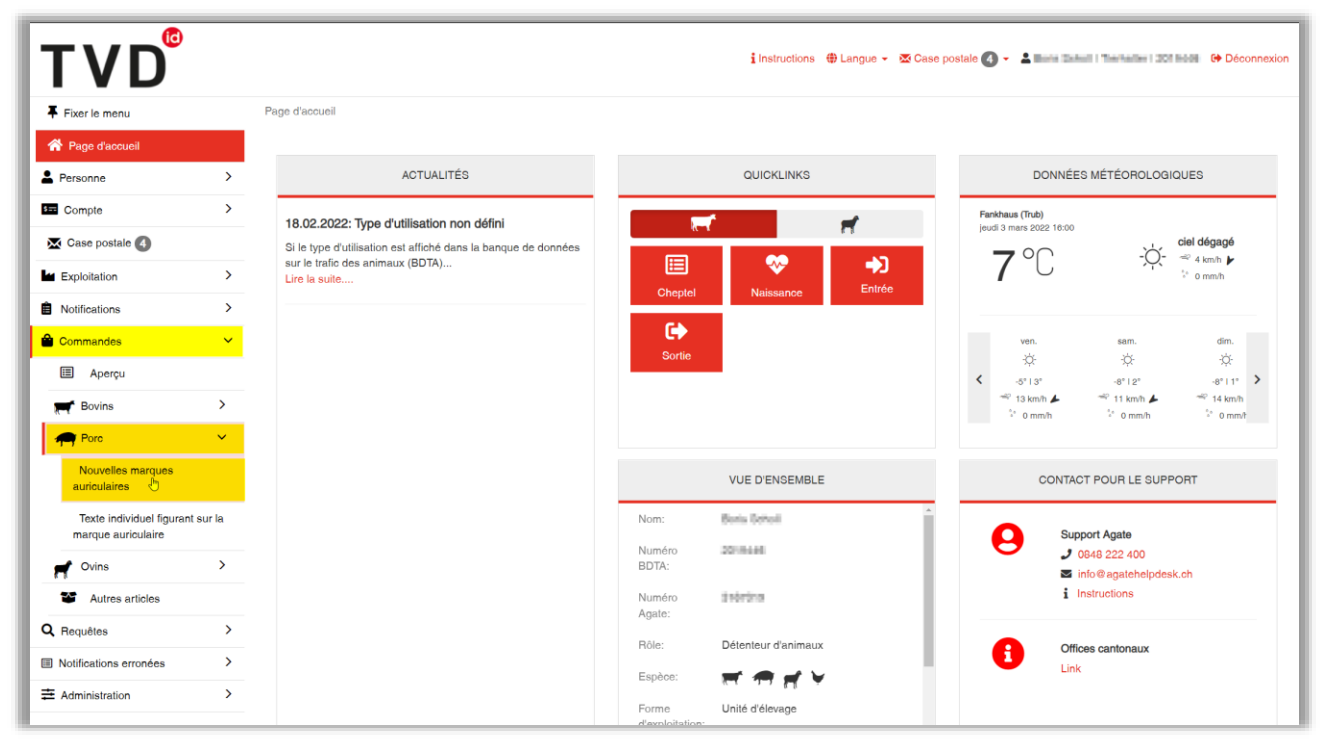

Dans la grille de commande, dans le champ du «Type de marque auriculaire» veuillez sélectionner dans le menu dropdown «Knospe-Schweineohrmarke». Veuillez noter que la « Marque auriculaire neuve porcs » sera toujours sélectionnée par défaut, si vous ne sélectionner rien d'autre.

| TVD <sup>®</sup>                               |           |                                            |                                          |  |  |  |  |
|------------------------------------------------|-----------|--------------------------------------------|------------------------------------------|--|--|--|--|
| Fixer le menu                                  |           | Commandes / Porc / Nouvelles m             | arques auriculaires                      |  |  |  |  |
| 😭 Page d'accueil                               |           |                                            | Marque auriculaire neuve porcs           |  |  |  |  |
| Personne                                       |           | Type de marque auriculaire *               | Marque auriculaire neuve porcs           |  |  |  |  |
| S= Compte                                      |           |                                            | Knospe-Schweineohrmarken                 |  |  |  |  |
| Case postale                                   |           | Volume de la<br>commande *                 | 50                                       |  |  |  |  |
|                                                |           | 0                                          |                                          |  |  |  |  |
|                                                |           | Texte individuel figurant<br>sur la marque | -                                        |  |  |  |  |
|                                                |           | auriculaire                                | lexte individuel pour marque auriculaire |  |  |  |  |
| Commandes                                      |           | 0                                          |                                          |  |  |  |  |
| 🔲 Aperçu                                       |           | (*) Champ obligatoire                      |                                          |  |  |  |  |
| Bovins                                         | >         | Le délai de livraison est d'environ d      | le 3 semaines                            |  |  |  |  |
| Porc                                           | ~         |                                            | Commander                                |  |  |  |  |
| Nouvelles marques<br>auriculaires              |           |                                            |                                          |  |  |  |  |
| Texte individuel figurat<br>marque auriculaire | nt sur la |                                            |                                          |  |  |  |  |
| ovins                                          | >         |                                            |                                          |  |  |  |  |

Dans le champ « Volume de commande », vous pourrez entrer la quantité souhaitée. Un message d'erreur correspondant sera affiché, si ce nombre excède votre quota de marque auricules disponibles. Veuillez prendre contact avec l'organisation de label Bio Suisse, si tel est le cas.

Vous pourrez ensuite confirmer et envoyer votre commande en cliquant sur le bouton « Commander ».

| TVD                                            |          |                                       |                                        |  |  |  |  |
|------------------------------------------------|----------|---------------------------------------|----------------------------------------|--|--|--|--|
| Fixer le menu                                  |          | Commandes / Porc / Nouvelles m        | narques auriculaires                   |  |  |  |  |
| Page d'accueil                                 |          |                                       |                                        |  |  |  |  |
| Personne                                       |          | Type de marque auriculaire *          | Knospe-Schweineohrmarken               |  |  |  |  |
| Compte                                         |          |                                       | Liste des prix actuelle                |  |  |  |  |
| X Case postale                                 |          | Volume de la commande *               | 50                                     |  |  |  |  |
| Exploitation                                   |          | •                                     |                                        |  |  |  |  |
| Notifications                                  |          | sur la marque<br>auriculaire          | Texte individuel pour marque auriculai |  |  |  |  |
| Commandes                                      |          | 0                                     |                                        |  |  |  |  |
| 🔲 Aperçu                                       |          | (*) Champ obligatoire                 |                                        |  |  |  |  |
| Bovins                                         | >        | Le délai de livraison est d'environ d | le 3 semaines                          |  |  |  |  |
| Porc                                           | ~        |                                       | 📜 Commander                            |  |  |  |  |
| Nouvelles marques<br>auriculaires              |          |                                       |                                        |  |  |  |  |
| Texte individuel figuran<br>marque auriculaire | t sur la |                                       |                                        |  |  |  |  |

## 4 Différences entre Labelbase 2 et Labelbase 1

La fonction susmentionnée n'est plus disponible sur l'interface Labelbase, mais uniquement dans la BDTA.